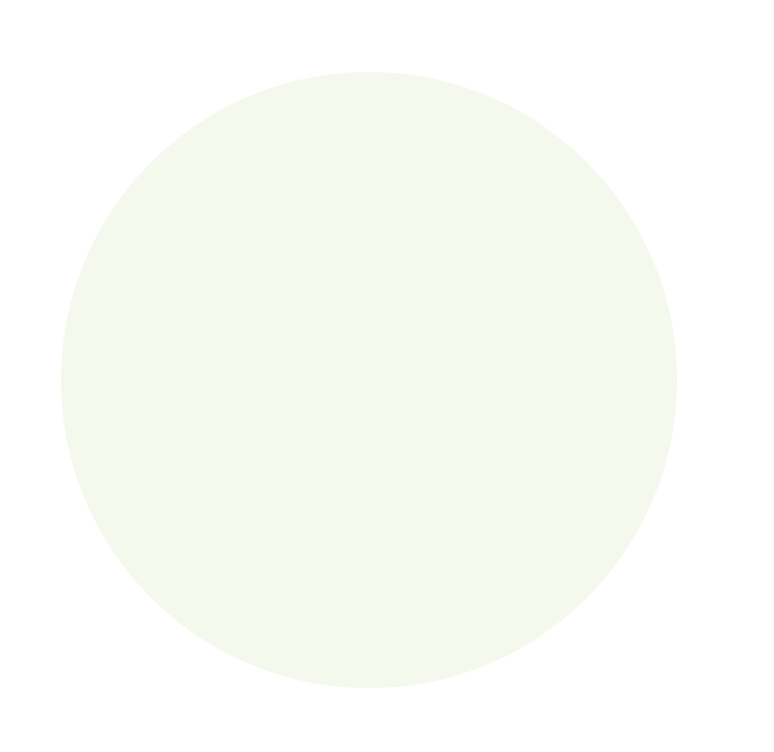

# SOLICITAÇÃO DE APOIO AO CAOTS

Leia atentamente as Resoluções PGJ Nº 30/2015, PGJ N.º 16, DE 8 DE MARÇO DE 2022 e a Instrução Normativa CAOTS nº 1/2022, que regulamentam a solicitação de apoio ao CAOTS - Centro de Apoio Operacional às Promotorias de Justiça de

velamento de Fundações e às Alianças Intersetoriais.

As solicitações de apoio serão recebidas exclusivamente via SEI.

Para criar o processo de solicitação de apoio no SEI, siga os seguintes passos:

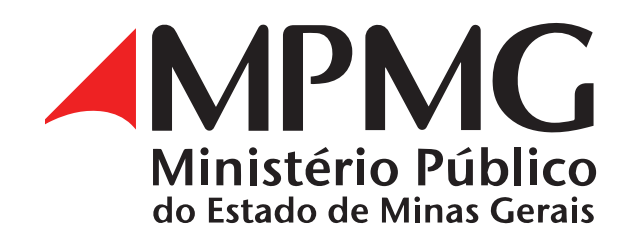

### **PARA ACESSAR O SEI**

 Acesse o Sistema Eletrônico de Informações (SEI): https://sei.mpmg. mp.br

2. Insira login e senha institucionais e, na sequência, clique em Acessar.

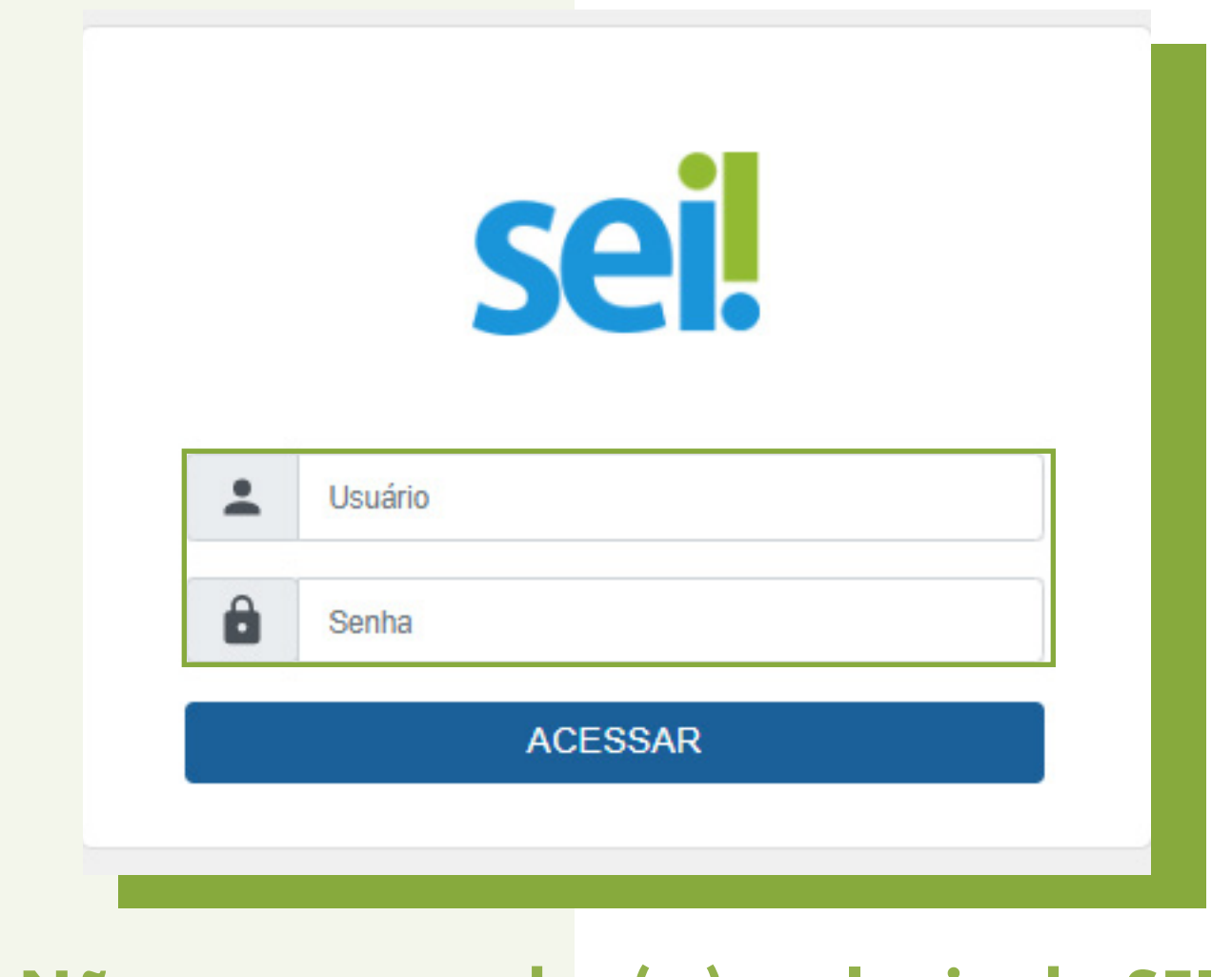

Não se usa arroba (@) no login do SEI

3. Verifique se a unidade de acesso corresponde à sua unidade de lotação e/ou de execução de suas atividades. Caso não seja, favor contatar o SEI Suporte para verificar o motivo da inconsistência.

| MINISTÉRIO PÚBLICO DE MINAS GERAIS |                           |             |
|------------------------------------|---------------------------|-------------|
| sei                                | Para saber+ Menu Pesquisa | ✓ ☷ N 🗦 🖋 刻 |
|                                    |                           |             |

4. Na tela Controle de Processos, no menu lateral, digite e clique em Iniciar Processo.

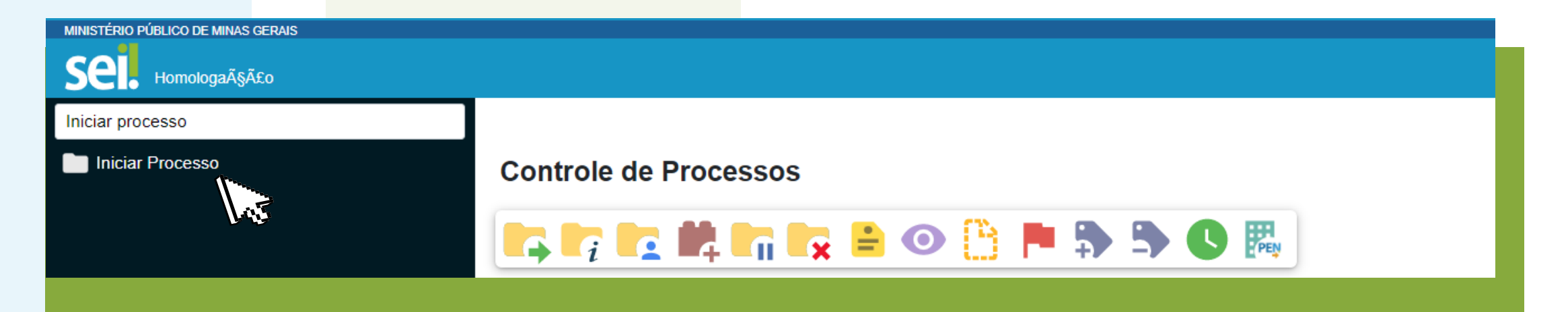

5. Na tela Iniciar Processo, em Escolha o Tipo do Processo, clique no ícone •, para o sistemalistar todos os processos, e selecione o tipo processual Atividade Finalística - Solicitação de Apoio ao CAOTS.

|                                 | Escolha o Tipo do Processo: 🔂                                                                       |
|---------------------------------|----------------------------------------------------------------------------------------------------|
|                                 | Atividade Finalística - Solicitação de Apoio ao CAOTS                                               |
| Outra opção<br>processo, ou pai | o, para selecionar o tipo processual, é digitar o nome do<br>rte dele, na caixa de <b>Seleção</b> . |
|                                 | Escolha o Tipo do Processo: 😑                                                                       |
|                                 | solicitação de apoio ao <u>caots</u>                                                                |
|                                 | Atividade Finalística - Solicitação de Apoio ao CAOTS                                               |

Esse tipo processual é parametrizado para ser restrito, de forma que todos os documentos inseridos no processo também estarão parametrizados para o nível de acesso restrito.

- 6. Na tela Iniciar Processo, preencha os campos:
- Especificação: preencha com o Fundação, ambos completos;
- Interessados: digite o Nome do Membro solicitante;
- Classificação por Assuntos: previamente preenchido;
- Observações desta unidade: insira um resumo do pedido;
- Nível de Acesso: estará selecionado em Restrito
- Hipótese Legal: <u>seleção facultativa;</u>
- Clique em **Salvar** para o sistema gerar o número do processo SEI.
- O sistema acrescentará no final do número do processo o ícone indicando que o processo é restrito.

| Iniciar | Processo |
|---------|----------|
| meiai   | 11000330 |

|                                                       | Salvar         |
|-------------------------------------------------------|----------------|
| Tipo do Processo:                                     |                |
| Atividade Finalística - Solicitação de Apoio ao CAOTS | 1433           |
| Especificação:                                        |                |
| NOME DA PROMOTORIA E NOME DA FUNDAÇÃO                 |                |
| Classificação por Ass <u>u</u> ntos:                  |                |
| 93.04.17 - Apoio à Atividade Finalística              | ,              |
| Interessados:                                         |                |
| MEMBRO SOLICITANTE                                    |                |
|                                                       |                |
| Observações desta unidade:                            |                |
| OBJETO PRETENDIDO                                     |                |
| Nível de Acesso                                       |                |
| Sigiloso Restrito Público                             |                |
| Hipótese Legal:                                       |                |
| <u>رين</u> هي                                         |                |
|                                                       | 5              |
|                                                       |                |
|                                                       | <u>S</u> alvar |
|                                                       |                |

## **PARA INCLUIR DOCUMENTO INTERNO**

Para incluir o Formulário de Apoio (Contábil ou Jurídico), conforme objeto da solicitação, clique nonúmero do processo, na sequência, Incluir Documento

▶ Número do ... processo

8. Na tela Gerar Documento, em Escolha o Tipo do Documento, clique no ícone , para o sistema listar todos os tipos documentais, e selecione o tipo documental Formulário de Apoio Contábil (Formulário) ou Formulário deApoio Jurídico (Formulário).

| Escolha o Tipo do Documento: 🕀                                                                                             |
|----------------------------------------------------------------------------------------------------|
| Formulário de Apoio Contábil <sup>(Formulário)</sup>                                                                       |
| Outra opção, para selecionar o tipo documental, é digitar o nome do documento, ou parte dele, na caixa de <u>Seleção</u> . |
| Escolha o Tipo do Documento: 😑                                                                                             |
| formulário de Apoio Contábil (Eormulário)                                                                                  |
| Formulário de Apoio Jurídico (Formulário)                                                                                  |
|                                                                                                    |
|                                                                                                    |
|                                                                                                    |
|                                                                                                    |

## FORMULÁRIO DE APOIO CONTÁBIL - ENVIAR O PROCESSO PARA A UNIDADE CAOTS-CAE

| Data do Requerimento:                                                                                                    |
|----------------------------------------------------------------------------------------------------|
|                                                                                                    |
| Unidade Solicitante:                                                                                                    |
|                                                                                                    |
| Membro Solicitante:                                                                                                    |
|                                                                                                    |
|                                                                                                    |
|                                                                                                    |
|                                                                                                    |
| Quantidade de Volumes/Anexos:                                                                                                    |
|                                                                                                    |
| Tipo de Apoio:                                                                                                    |
| Análise de Prestação de Contas Inicial                                                                                                    |
| O Análise de Prestação de Contas Retificadora                                                                                                    |
|                                                                                                    |
| Análise Contábil Complementar                                                                                                    |
|                                                                                                    |
| Nome da Fundação de Direito Privado:                                                                                                    |
|                                                                                                    |
| Situação da Fundação:                                                                                                    |
| Ativa e prestando contas regularmente                                                                                                    |
| Prestação de contas inadimplente (3 anos ou mais)                                                                                                    |
|                                                                                                    |
| Em processo de extinção                                                                                                    |
|                                                                                                    |
| Objeto da Análise:                                                                                                    |
|                                                                                                    |
| •                                                                                                    |
| Tipo de Análise:                                                                                                    |
| Opção 01: prestação de contas ano-base de:                                                                                                    |
| O Orcia (I2 anticitação de baixa de ativa implificada                                                                                                    |
|                                                                                                    |
| Opção 03: alienação de bens;                                                                                                    |
| On the second second seco |
| O Opção 04: solicitação de empressimo                                                                                                    |
| Opção 05: Outros.                                                                                                    |
|                                                                                                    |
|                                                                                                    |
| INFORMAÇÕES IMPORTANTES                                                                                                    |
| I - Arquivo das prestações de contas gerado através do Sistema de Cadastro e Prestação de Contas (SICAP) com extensão .dpc;                                                                                                    |
|                                                                                                    |
| II - Protocolo de entrega da prestação de contas anual da Fundação de Direito Privado à Promotoria de Justiça, emitido via SICAP;                                                                                                    |
| III - Carta de Representação da Administração de Direito Privado, emitida via SICAP e estregue na Promotoria de Justica:                                                                                                    |
|                                                                                                    |
| N. Exterior baseful a des astronomes des de 21/22 de secondo en estima e como esterar o Desentado de Justico ante Europeixo de Divido Divido em estado em estado em estado em                                                                                                    |

IV - Extratos bancanos e das aplicações intanceras com data de 5 in 2 do exercicio em analise, a serem entregues na Promotoria de Justiça pela Fundação de Direno Privado, em analise, a serem entregues na Promotoria de Justiça pela Fundação de Direno Privado, em analise, a serem entregues na Promotoria de Justiç

V - Registro do Livro Diário ou arquivo Sistema Público de Escrituração Digital (SPED);

VI - Parecer da Auditoria Externa, se houver;

VII - Atas de reunião do Conselho Fiscal e Conselho Curador aprovando as contas do exercício;

VIII - Declaração de inexistência ou relação de contratos firmados com cônjuge, companheiro ou parentes consanguíneos ou afins, até o terceiro grau, de integrantes de sua estrutura organizacional ou com pessoas jurídicas de que estes sejam sócios ou cotistas;

DX - Outros.

## FORMULÁRIO DE APOIO JURÍDICO – ENVIAR O PROCESSO PARA A UNIDADE CAOTS-ASSJUR

Data do Requerimento:

Unidade Solicitante:

Membro Solicitante:

Telefone(s) de Contato da Promotoria:

Indicar de modo objetivo a questão que se pretende solucionar, com a remessa da documentação necessária à análise, descrição do objeto do procedimento, apresentação das informações relevantes, inclusive com resumo das diligências realizadas:

Documentos encaminhados para análise do pedido de apoio, conforme IN nº XX/2022:

INFORMAÇÕES IMPORTANTES

Além do Formulário de Apoio Jurídico, o processo SEI deverá ser instruído com cópia dos seguintes documentos, conforme seu objetivo seja: I - no caso de visto em ata de reunião:

ata de reunião;

lista de presença;

instrumento de convocação à reunião;

estatuto vigente;

documentos comprobatórios da regularidade do mandato dos votantes.

I II - no caso de reforma ou alteração estatutária:

ata de reunião em que foi deliberada a reforma ou alteração;

lista de presença;

instrumento de convocação à reunião;

estatuto vigente;

estatuto alterado consolidado;

documentos comprobatórios da regularidade do mandato dos votantes

III - no caso de instituição de Fundação:

minuta de escritura pública de instituição;

minuta de estatuto;

🗌 ata da reunião que deliberou pela instituição (na hipótese de ser criada por pessoa jurídica ou por mais de uma pessoa natural);

estudo de viabilidade;

documentos comprobatórios da transferência de titularidade do patrimônio especificado na minuta de escritura.

IV - no caso extinção de Fundação:

ata de reunião que deliberou pela extinção (com indicação do liquidante e da destinação a ser dada ao patrimônio remanescente);

minuta de escritura pública de extinção;

estatuto vigente.;

certidões judiciais, de protesto, fazendárias, previdenciárias e trabalhista.

documentos comprobatórios da regularidade do mandato dos votantes.

V - no caso de alienação e oneração de bens:

ata de reunião que deliberou pela alienação/oneração (com justificativa do pleito);

documento comprobatório da propriedade do bem;

03 (três) laudos de avaliação do bem;

estatuto vigente.

minuta do instrumento contratual.

documentos comprobatórios da regularidade do mandato dos votantes.

No formulário, os campos negritados são de preenchimento/seleção obrigatórios.

Preencha os dados do formulário e insira a documentação externa solicitada no processo.- Salve as informações inseridas no formulário clicando na opção Salvar 💷

DÚVIDAS QUANTO AO PREENCHIMENTO DO FORMULÁRIO, E A DOCUMENTAÇÃO EXTERNA A SER INSERIDA NO PROCESSO, CONTATE O CAOTS:

## CAOTSCONTROLA@MPMG.MP.BR (31) 3768-1642 (CONTROLADORIA CAOTS) (31) 3768-1645 (JURÍDICO CAOTS)

IMPORTANTE: Antes de assinar o formulário, insira a documentação externa solicitada. À medida que fizer a inserção dos documentos, marque o "quadradinho" relativo ao documento externo inserido no processo.

# EXEMPLO NO FORMULÁRIO DE APOIO CONTÁBIL:

| INFORMAÇÕES IMPORTANTES                                                                                                    |
|----------------------------------------------------------------------------------------------------|
| Instruir o presente processo SEI com os seguintes documentos:                                                                                                    |
| <ul> <li>I - Arquivo das prestações de contas gerado através do Sistema de Cadastro e Prestação de Contas (SICAP) com extensão .dpc;</li> </ul>                                                           |
| II - Protocolo de entrega da prestação de contas anual da Fundação de Direito Privado à Promotoria de Justiça, emitido via SICAP;                                                                         |
| 🗸 III - Carta de Representação da Administração da Fundação de Direito Privado, emitida via SICAP e entregue na Promotoria de Justiça;                                                                    |
| V - Extratos bancários e das aplicações financeiras com data de 31/12 do exercício em análise, a serem entregues na Promotoria de Justiça pela Fundação de Direito Privado, em arquivo com extensão .pdf; |
| V - Registro do Livro Diário ou arquivo Sistema Público de Escrituração Digital (SPED);                                                                                                    |

VI - Parecer da Auditoria Externa, se houver;

| VII - Atas de reunião do Conselho Fiscal e Conselho Curador aprovando as contas do exercício;                                                                                                    |                |
|----------------------------------------------------------------------------------------------------|----------------|
| VIII - Declaração de inexistência ou relação de contratos firmados com cônjuge, companheiro ou parentes consanguíneos ou afins, até o terceiro grau, de integrantes de sua estrutura organizacional ou com pess | ioas jurídicas |
| IX - Outros.                                                                                                    |                |
| Assine o formulário!                                                                                                    |                |
| Salvar                                                                                                    | ⊻oltar         |

# **EXEMPLO NO FOMULÁRIO DE APOIO JURÍDICO:**

| - 1 | no | caso | de | visto | em | ata | de | reunião: |
|-----|----|------|----|-------|----|-----|----|----------|
|-----|----|------|----|-------|----|-----|----|----------|

🗸 ata de reunião;

Iista de presença;

instrumento de convocação à reunião;

estatuto vigente;

documentos comprobatórios da regularidade do mandato dos votantes.

Se necessário, reedite o formulário, selecionando-o e clicando na clicando no ícone Alterar Formulário 
.

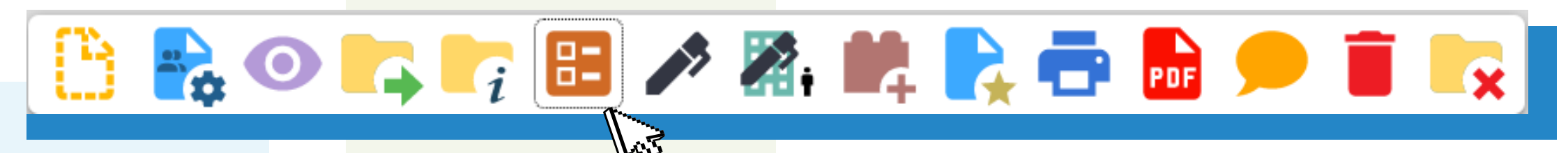

9. Clique no ícone Assinar Documento & para assinar o formulário. É muito importante assiná-lo! Sem assinatura, o conteúdo do documento não será visualizado pelos usuários da unidade de destino. Na tela Assinatura de Documento, aparecerá o nome e o cargo/função do usuário logado no SEI. Digite a Senhade acesso ao SEI e, por fim, clique em Assinar.

| Assinatura de Documento      |                        |         |
|------------------------------|------------------------|---------|
|                              |                        | Assinar |
| Ó <u>r</u> gão do Assinante: |                        |         |
| MPMG                         | $\checkmark$           |         |
| Assinant <u>e</u> :          |                        |         |
|                              |                        |         |
| Cargo / <u>F</u> unção:      |                        |         |
|                              |                        | ~       |
|                              |                        |         |
| Senha                        | ou Certificado Digital |         |
|                              |                        |         |

**DETALHE:** A assinatura é registrada na parte inferior do formulário.

É muito importante **assinar o requ**erimento! Sem assinatura, o conteúdo do documento não será visualizado pelosusuários das unidades do **CAOTS**.

#### **PARA INCLUIR DOCUMENTO EXTERNO**

10. Para inserir o recurso e documentos – caso queira instruir o recurso com documentos – clique novamente no número do processo e, em seguida, no ícone Incluir Documento

| Número do or<br>processo |                                |
|--------------------------|--------------------------------|
| Clique na                | opção <b>Externo.</b>          |
|                          | Escolha o Tipo do Documento: 😑 |
|                          | Externo                        |
|                          | 1435                           |
|                          |                                |
|                          |                                |
|                          |                                |

Em **Registrar Documento externo**, os campos negritados são de preenchimento obrigatório:

a) Tipo de Documento: selecione o tipo documental Documentos Instrutórios;

b) Data do Documento: defina preferencialmente a data em que o documento foi produzido;

c) Número / Nome na Árvore: digite o nome ou parte do nome do documento inserido no processo(Ex.: Ata de reunião);

d) Formato: em caso de dúvida passe o cursor no ícone 2;

e) Nível de Acesso: estará habilitado em Restrito;

f) Em Anexar Arquivo, escolha o arquivo a ser anexado ao processo; sendo um arquivo, de no máximo 50Mb, por tipo de documento registrado
 > Arquivo no formato pdf e arquivo SICAP referente a prestação de contas em"formato dpc".

OBSERVAÇÃO: para inserir o arquivo de prestação de contas "formato dpc" no SEI, deverá zipar oarquivo para anexar.

g) Por fim, clique Salvar para o documento ser anexado à arvore do processo.

#### OBSERVAÇÃO: O PROCESSO DEVERÁ VIR INSTRUÍDO COM TODA DOCUMENTAÇÃO NECESSÁRIA A ANÁLISE.

IMPORTANTE: caso seja necessário compactar ou dividir/juntar documentos no formato pdf, assim como zipar documentos no formato dpc, contate o suporte técnico da Superintendência de Tecnologia da Informação (STI) no telefone: (31) 3330-8123.

| Registrar Documento Externo                                                                      |          | Data do Docum                                | iento:                                                 | Ē                        |                          |             | Salvar Voltar |
|--------------------------------------------------------------------------------------------------|----------|----------------------------------------------|--------------------------------------------------------|--------------------------|--------------------------|-------------|---------------|
| Imero:     Nome na Árvore:       Formato     ?       Nato-digital     Digitalizado nesta Unidade |          | Use este<br>acrescer<br>tipo Do<br>selecione | es campos p<br>itar informaçõ<br>cumentos Insti<br>ado | ara<br>io ao<br>rutórios |                          |             |               |
| eressados:                                                                                       |          |                                              |                                                        |                          |                          | ۹ ۹         |               |
| assificação por Ass <u>u</u> ntos:                                                               |          |                                              |                                                        |                          | *                        |             |               |
|                                                                                                  |          |                                              |                                                        |                          | *                        | ,2 X<br>↑ ↓ |               |
| oservações desta unidade:                                                                        |          |                                              |                                                        |                          |                          |             |               |
| Nível de Acesso Sigiloso                                                                         | Restrito |                                              | O Público                                              |                          |                          |             |               |
| Hipótese Legal:                                                                                  | E.       |                                              |                                                        |                          | ~                        |             |               |
| Anexar Arquivo                                                                                   |          |                                              |                                                        | Lista d                  | le Anexos (0 registros): |             |               |
|                                                                                                  |          |                                              |                                                        |                          |                          |             |               |

## EXEMPLO DA ÁRVORE DO PROCESSO DE SOLICITAÇÃO DE APOIO **JURÍDICO**

- 1. no caso de visto em ata de reunião

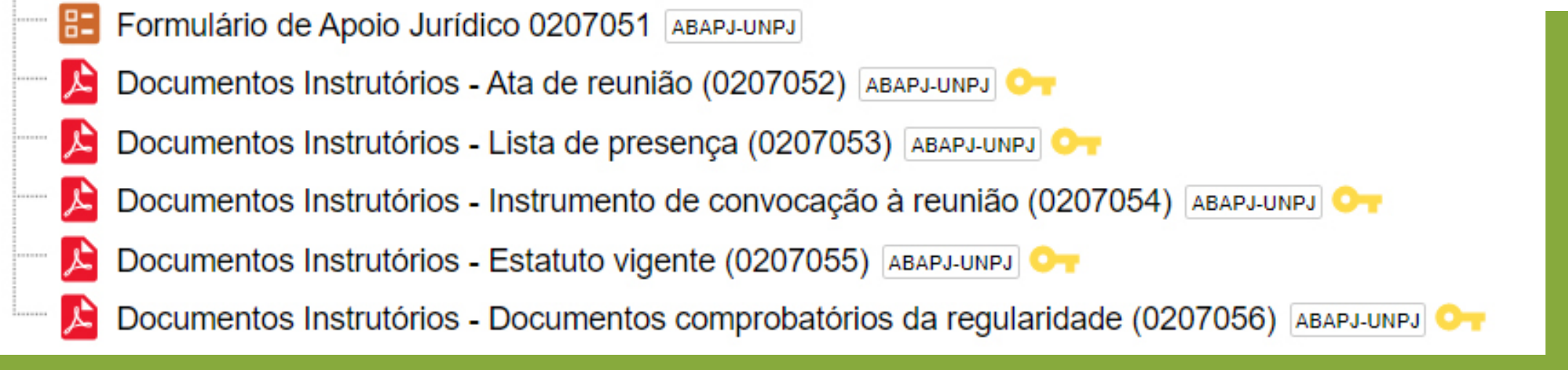

documentos No dos externos, inseridos caso no processo, documental selecionado foi Documentos Instrutórios e tipo nas 0 opções Número/Nome na Árvore foram inseridas informações que um documento do outro, por exemplo: ata de reunião/ diferenciassem lista de presença/instrumento de convocação/estatuto vigente/documentos comprobatórios da regularidade.

## EXEMPLO DA ÁRVORE DO PROCESSO DE SOLICITAÇÃO DE APOIO CONTÁBIL

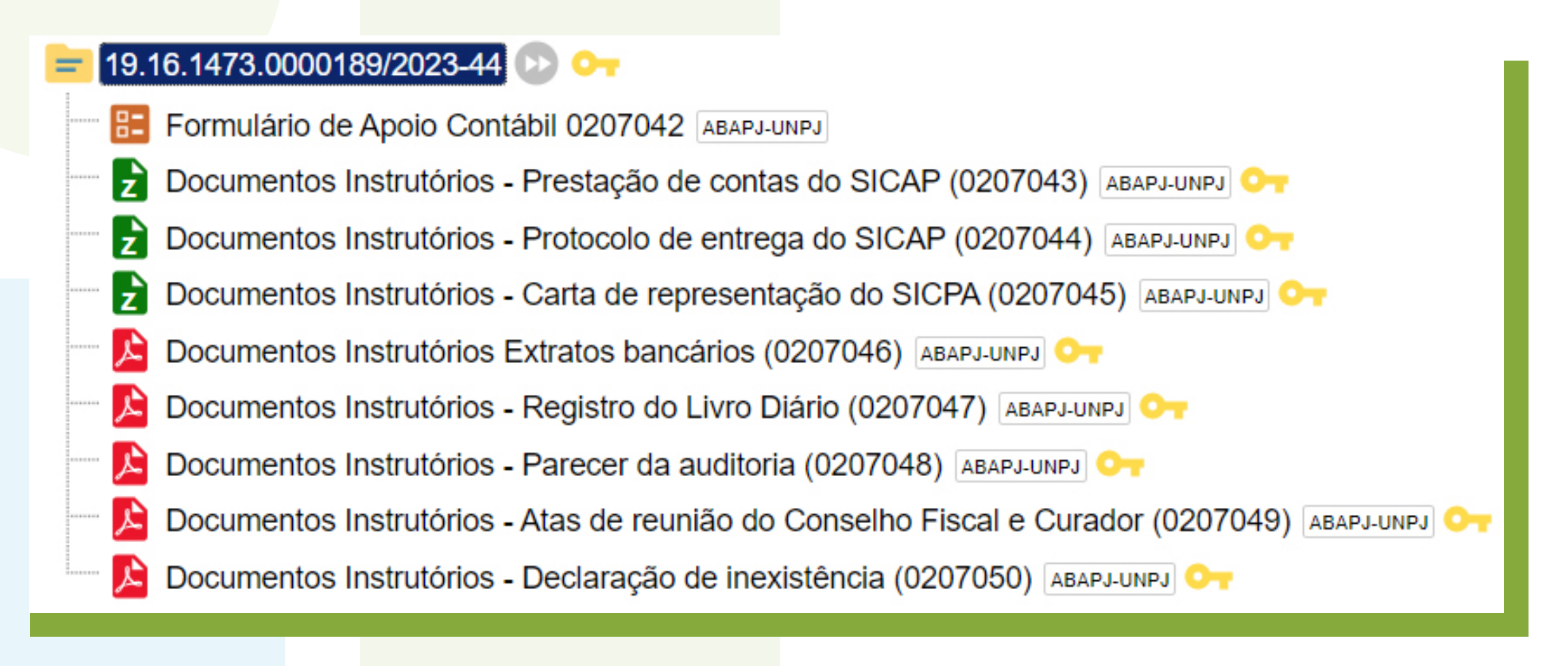

No caso dos documentos externos, inseridos no processo, o tipo documental selecionado foi Documentos Instrutórios e nas opções Número/Nome na Árvore foram inseridas informações que diferenciassem umdocumento do outro, por exemplo: Prestação de contas do SICAP/Protocolo de entrega do SICAP/Carta de Representação do SICAP/Extratos bancários/ Registro do Livro Diário/Parecer da auditória/Atas dereunião do Conselho Fiscal e Curador/Declaraão de inexitência.

#### PARA ENVIAR O PROCESSO PARA O CAOTS

Após a inserção do Formulário e dos documentos instrutórios, clique no número do processo, em seguida, na opção Enviar Processo

Compare the second second se

Preencha o campo Unidade (CAOTS-CAE), se a solicitação de apoio for de natureza contábil ou (CAOTS-ASSJUR), se a solicitação de apoio for de natureza jurídica.

# **PROCESSO DE NATUREZA CONTÁBIL**

| Unidades:                                                                |                                    |                             |
|--------------------------------------------------------------------------|------------------------------------|-----------------------------|
| CAOTS-CAE                                                                | Mostrar unidades por onde tramitou |                             |
| CAOTS-CAE - CAO-TS - TERCEIRO SETOR - CONTROLADORIA E APOIO ÀS ENTIDADES | *                                  | , <b>○ ,</b> <u>**</u><br>X |
| Manter processo aberto na unidade atual                                  |                                    |                             |
| Remover anotação                                                         |                                    |                             |
| Enviar e-mail de notificação                                             |                                    |                             |
|                                                                          |                                    |                             |
|                                                                          |                                    |                             |
|                                                                          |                                    |                             |
|                                                                          |                                    |                             |
|                                                                          |                                    |                             |
|                                                                          |                                    |                             |
|                                                                          |                                    |                             |

# **PROCESSO DE NATUREZA JURÍDICA**

| Unidades:                                                                                                    |                                    |
|----------------------------------------------------------------------------------------------------|------------------------------------|
| CAOTS-ASSJUR                                                                                                    | Mostrar unidades por onde tramitou |
| CAOTS-ASSJUR - CAO-TS - TERCEIRO SETOR - ASSESSORIA JURÍDICA                                                                |                                    |
| <ul> <li>Manter processo aberto na unidade atual</li> <li>Remover anotação</li> <li>Enviar e-mail de notificação</li> </ul> |                                    |
| 2                                                                                                    |                                    |

habilitar Recomenda-se a opção Manter processo aberto na **unidade atual** para os usuários da unidades monitorarem o processo. Assim o processo ficará visível na tela Controle de Processos das unidades por onde tramitar.

Por fim, clique na opção Enviar Enviar, para enviar o processo para a respectiva unidade do CAOTS.

#### **IMPORTANTE**

O CAOTS, assim que finalizar a análise documental, anexará parecer técnico, resposta à consulta ou informação técnico-jurídica, via SEI.

## **OBSERVAÇÃO**

O **CAOTS** encaminhará junto do parecer técnico, da resposta à consulta ou da informação técnic<mark>ojúridica, via SEI, ao ó</mark>rgão solicitantem, o preenchimento de pesquisa de satisfação para avalização do apoio prestado, a fim de aprimorar o tr<mark>abalho desenvolvido p</mark>elo órgão de apoio.

12

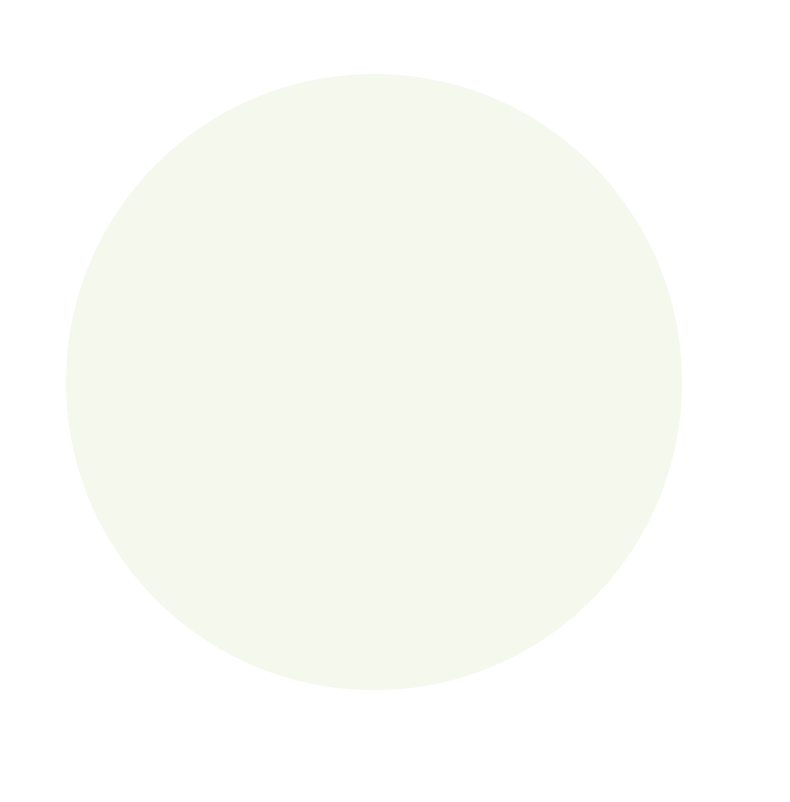

Dúvidas quanto ao preenchimento do formulário, e a documentação externa a ser inserida n</mark>o processo, contate o **CAOTS:** 

caotscontrola@mpmg.mp.br (31) 3768-1642 (Controladoria CAOTS) (31) 3768-1645 (Jurídico CAOTS)

Em caso de dúvidas quanto ao uso do sistema, contate o SEI Suporte:

seisuporte@mpmg.mp.br (31) 3330-8458 / (31) 3330-9932

Versão 4.0.9 do Ambiente de Homologação do MPMG Manual finalizado em maio de 2023

Este material foi desenvolvido pela DIGD e diagramado pelo CEAF.